# **QUEENSLAND GOVERNMENT ACCOMMODATION OFFICE**

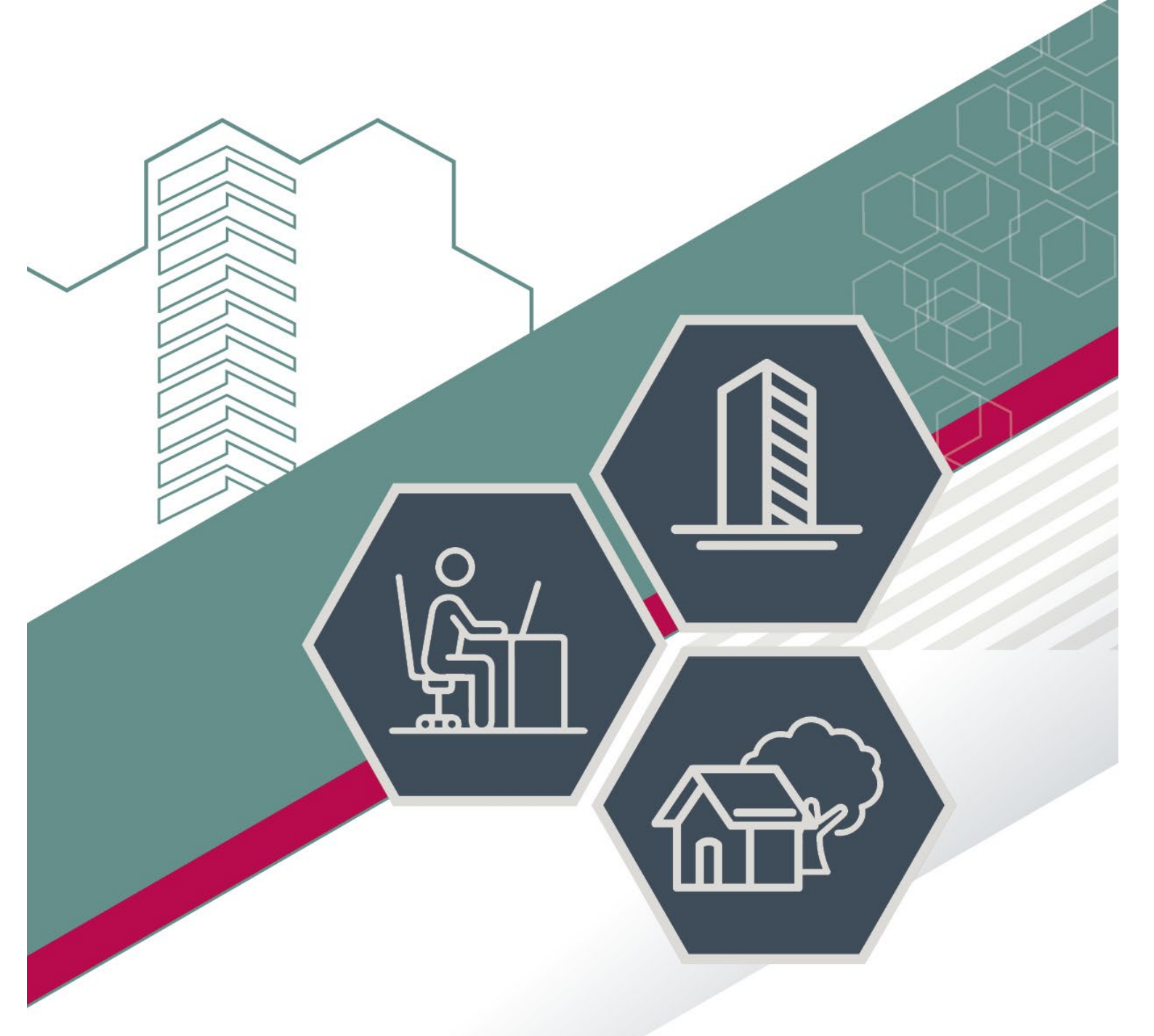

# USER GUIDE – REGIONAL CENTRE ONLINE BOOKINGS

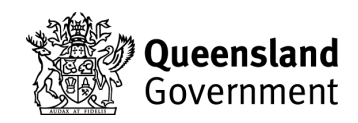

#### **REGIONAL CENTRES**

Shared meeting rooms available to tenant agencies only, at:

Cairns, William McCormack Place – Meeting Rooms Ipswich, 117 Brisbane Street - Meeting Rooms Mackay, 44 Nelson Street - Level 5 Conference Room Maroochydore, 12 First Avenue, Mike Ahern Building - Meeting Rooms Maryborough, 123 Wharf Street – Meeting Rooms Townsville, 435-445 Flinders Street - Eight Person Training Room

#### **EPWEB**

Web address - https://epweb.hpw.qld.gov.au

Click the login button and then enter your username and password to proceed.

| Queensland Government                                                            |                                                                                                    |
|----------------------------------------------------------------------------------|----------------------------------------------------------------------------------------------------|
| Home Calendar P Search For A Booking                                             | Not currently logged in. (Log                                                                                                    |
| Welcome to the Department of Energy and Public Works Booking Website             |                                                                                                    |
| Use this site to view and book your DWC workstation and Regional meeting rooms.  |                                                                                                    |
| Distributed Work Centres                                                         | Regional Centre's Meeting Rooms                                                                                                  |
| - Cannon Hill<br>- Ignvich<br>- Robina<br>- Maroschylore<br>- Logan              | Cainne     Tourstville     Muckay     Ipsaidh     Marcotha     Israinne     Ganzotha     (Israinn St)     Ganyborough (Wharf St) |
| DWC Floor Maps                                                                   | CONTACT US                                                                                                    |
| Click here to view the Cannon Hill Distributed Work Centre Floor Plan            | New user or want to register?: Email Venues                                                                                      |
| Click here to view the Ipswich Distributed Work Centre Floor Plan - LEVEL 5      | Forgotten your password?: Email Venues                                                                                           |
| Click here to view the Robina Distributed Work Centre Floor Plan                 | Phone: 07 3008 2746 or 07 3008 2747                                                                                              |
| Click here to view the Maroochydore Distributed Work Centre Floor Plan - LEVEL 2 |                                                                                                    |
| Click <u>here</u> to view the Logan Distributed Work Centre Floor Plan           |                                                                                                    |
| CONTACT US                                                                       |                                                                                                    |
| New user or want to register?: Email DWC                                         |                                                                                                    |
| Forgotten your password?: Email DWC                                              |                                                                                                    |
|                                                                                  |                                                                                                    |

#### Contents

| REGIONAL CENTRES                    | 1 |
|-------------------------------------|---|
| EPWEB                               | 1 |
| NAVIGATION                          | 3 |
| CANCELLATIONS AND EDIT RESTRICTIONS | 3 |
| CALENDAR                            | 3 |
| VIEW CALENDAR                       | 3 |
| MAKE A BOOKING                      | 4 |
| FILTER BY ROOM                      | 4 |
| SEARCH FOR YOUR BOOKING             | 5 |
| EDIT YOUR BOOKING                   | 5 |
| CANCELLING YOUR BOOKING             | 5 |
| MAKING RECURRING BOOKINGS           | 6 |
|                                     |   |

# MAVIGATION Home Calendar Search For A Booking My Account

There are a variety of navigation buttons to help direct you around the site, these are:

HOME - this takes you to the front page of website and the links to information about the conference rooms

CALENDAR - this is where you go to book a room.

**SEARCH (FOR A BOOKING)** – if you have already made a booking, you can search for the details on your booking here.

**MY ACCOUNT –** shows you a list of all of your bookings.

# **CANCELLATIONS AND EDIT RESTRICTIONS**

If the booking you want to cancel or edit is part of a multiple booking, please email <u>venues@epw.qld.gov.au</u>

Requests to add new staff members to the EventPro booking system must be made by Departmental Sub Administrators by emailing <u>venues@epw.qld.gov.au</u>

Please remember to cancel any bookings that are no longer proceeding.

#### CALENDAR

Locations – are listed down the left had side of the calendar. If you click on a location it will display room features and setup style options.

*Dates* – are listed across the top of the page

The calendar shows 2 weeks availability at a time.

#### **VIEW CALENDAR**

Select *timeline* view, as per below image. This will allow you to see room availability – booked rooms are identified with a time in the relevant date field (as indicated below).

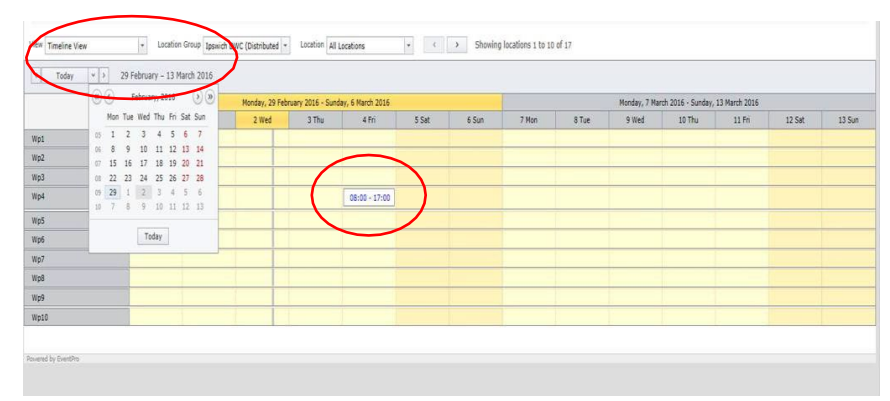

#### **MAKE A BOOKING**

Find your desired room and date, then 'right click' in the space and select 'New Booking'

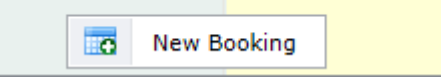

Please follow the steps in the booking wizard to complete your booking.

If a room has more than 1 setup option eg Workshop or Boardroom, please provide your preferred setup in the 'Setup Type' field. Please do not leave this section blank.

Please indicate the number of attendees for the booking, not the room capacity.

After you have made your booking, please print off the 'Booking Successful' page. This will provide you with your booking number and details. You will subsequently receive a web booking email.

If you book combined rooms (as highlighted below), this will block out both rooms on the booking system.

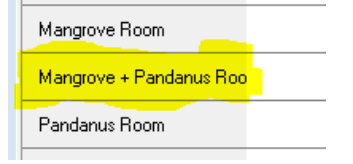

#### **FILTER BY ROOM**

To view just one room, filter by selecting the specific location (as indicated below):

| < roosy | < 7 29 PEDIDally = 15 Hardl 2010 |                | _                |                   |       |       |       |       |              |                   |               |        |        |
|---------|----------------------------------|----------------|------------------|-------------------|-------|-------|-------|-------|--------------|-------------------|---------------|--------|--------|
|         | 🔍 🔇 🛛 February, 2016 🕑 🍉         | Monday, 29 Feb | ruary 2016 - Sun | day, 6 March 2016 |       |       |       |       | Monday, 7 Ma | ch 2016 - Sunday, | 13 March 2016 |        |        |
|         | Mon Tue Wed Thu Fri Sat Sun      | 2 Wed          | 3 Thu            | 4 Fri             | 5 Sat | 6 Sun | 7 Mon | 8 Tue | 9 Wed        | 10 Thu            | 11 Fri        | 12 Sat | 13 Sun |
| Wp1     | 05 1 2 3 4 5 6 7                 |                |                  |                   |       |       |       |       |              |                   |               |        |        |
| Vp2     | 16 8 9 10 11 12 13 14            |                |                  |                   |       |       |       |       |              |                   |               |        |        |
| No3     | 0 22 23 24 25 26 27 28           | 1              |                  |                   |       |       |       |       |              |                   |               |        |        |
| Vp4     | 07 <b>29</b> 1 <b>2</b> 3 4 5 6  |                |                  | 08:00 - 17:00     |       |       |       |       |              |                   |               |        |        |
| Np5     |                                  |                |                  |                   |       |       |       |       |              |                   |               |        |        |
| Vp6     | Today                            |                |                  |                   |       |       |       |       |              |                   |               |        |        |
| Vp7     |                                  |                |                  |                   |       |       |       |       |              |                   |               |        |        |
| Vp8     |                                  |                |                  |                   |       |       |       |       |              |                   |               |        |        |
| Vp9     |                                  | 1              |                  |                   |       |       |       |       |              |                   |               |        |        |
| Vp10    |                                  | 1              |                  |                   |       |       |       |       |              |                   |               |        |        |

### **SEARCH FOR YOUR BOOKING**

If you have already made a booking, you can search for your booking in the system.

- 1. Select the 'Search for a Booking' tab
- 2. Tick 'Show own events only'
- 3. Press 'Search' button this brings up all your events

| X a       | Queensland Government                 |                        |                          |                 |    |          |      |                                 |
|-----------|---------------------------------------|------------------------|--------------------------|-----------------|----|----------|------|---------------------------------|
| 👔 Home 🔚  | Calen ar Search For A Booking         | y Account              |                          |                 |    |          |      | Logged in as Kerry-Anne (Logout |
| Search    | n For A Booking                       |                        |                          |                 |    |          |      |                                 |
| Last Week | Yesterday Today                       | This Week Tomorrow Ne  | xt Week                  |                 |    |          |      |                                 |
|           | Date From:                            | Event Name Status:     | ↓<br> (clear)            |                 |    |          |      |                                 |
| Show ov   | Category:  Book #: 0  wn events only: | clear] Location Group: | ↓ [clear]<br>  ↓ [clear] |                 |    |          |      |                                 |
| Search    | Reset                                 |                        |                          |                 |    |          |      |                                 |
| Book #    | Event Name                            | Location               | Status                   | From            | То | Category | Note |                                 |
|           |                                       |                        | No                       | data to display |    |          |      |                                 |

#### **EDIT YOUR BOOKING**

Editing a booking can be done prior to the start of your event/meeting. To edit a repetitive booking, please email <u>venues@epw.qld.gov.au</u> and one of the friendly staff will assist you.

To edit your booking, click the 'Search for your booking' tab. Tick 'Show own events only' and click on search.

From here you can view, edit and cancel your booking – click on 'edit' and click 'next' until you get to page you need to change and follow instructions.

Submit your updated booking, printing off the sheet for your records

#### **CANCELLING YOUR BOOKING**

You can cancel a booking up to 24 hours prior to the start of your event. Search for the booking you would like to cancel. By clicking the 'Search for a booking' tab. From here you can view, edit and cancel your bookings. Tick 'Show own events only' and click 'Search'. Select the booking you would like to cancel and select 'Cancel'. **To cancel a booking with less than 24 hours' notice, please email** 

venues@epw.qld.gov.au and one of the friendly staff will assist you.

| 😭 Home 🔤 🗰 | Calendar 👂 Search For A Booking 🔠 My | y Account             |           |              |    |          |      |  |
|------------|--------------------------------------|-----------------------|-----------|--------------|----|----------|------|--|
| Search     | For A Booking                        |                       |           |              |    |          |      |  |
| Last Week  | Yesterday Today T                    | This Week Tomorrow Ne | xt Week   |              |    |          |      |  |
|            | Date From:                           | Event Name            |           |              |    |          |      |  |
|            | Date To: 👻                           | Status:               | 🗸 [clear] |              |    |          |      |  |
|            | Category:                            | lear] Location Group: | 👻 [clear] |              |    |          |      |  |
|            | Book #1 0                            | Location:             | Ţ [clear] |              |    |          |      |  |
| Show ow    | n events only: 🗹                     |                       |           |              |    |          |      |  |
| Search     | Reset                                |                       |           |              |    |          |      |  |
|            |                                      |                       |           | 1            |    |          |      |  |
| Book #     | Event Name                           | Location              | Status    | From         | То | Category | Note |  |
|            |                                      |                       | No dat    | a to display |    |          |      |  |
|            |                                      |                       |           |              |    |          |      |  |

ed in as Kerry-Anne (Logout)

## **MAKING RECURRING BOOKINGS**

As per the below image, at the 'Location Information' page click on 'Add Location' box and add your events. We suggest only adding 10 at a time to avoid any potential issues. Please note, all bookings **must** be in the same building.

| Location Information                                                                    | Event Resources                                           | Event Summary             |            |             |           |                         |                      |       |  |
|-----------------------------------------------------------------------------------------|-----------------------------------------------------------|---------------------------|------------|-------------|-----------|-------------------------|----------------------|-------|--|
| Enter your locations and click the Next I<br>For <b>repetitive bookings in the same</b> | button to continue.<br>building ONLY, please click the "A | Add Locations" box below. |            |             |           |                         |                      |       |  |
|                                                                                         |                                                           |                           |            |             |           |                         |                      |       |  |
| Add Locations                                                                           |                                                           |                           |            |             |           |                         |                      |       |  |
| Add Locations<br>ocation                                                                | Date                                                      | s                         | Setup Type | Booked From | Booked To | Estimated<br>Attendance | Actual<br>Attendance | Price |  |

For any further assistance or queries, please call 3008 2746 or 3008 2747, or email venues@epw.qld.gov.au